# 지속 가능한 사회를 위한 디지털 혁신

0100100011

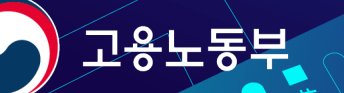

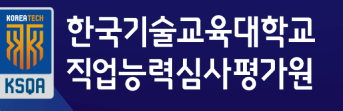

K-디지털 트레이닝 해커톤 운영사무국 T. 070-4618-2585 E. office1170@naver.com

| 3일 출석 3           | 결과는 익일                   | 반영됩니다              | ł.                |             |                           |                                  |             |      |     |     |     |          |          |     |  |  |  |
|-------------------|--------------------------|--------------------|-------------------|-------------|---------------------------|----------------------------------|-------------|------|-----|-----|-----|----------|----------|-----|--|--|--|
| 훈련과<br>정명         | Ex) 빌                    | 1데이터 분             | 석서비스              | 정(NCS)      | 훈련과정 상                    | ۲                                | ×           |      |     |     |     |          |          |     |  |  |  |
| 훈련 기<br>관명        | Ex) 0                    | 0인재개빌              | 발원                |             | Ex) 빅데이터 분석서비스 개발자과정(NCS) |                                  |             |      |     |     |     |          |          |     |  |  |  |
| 훈련구               | 다) 트                     | 하시니니               | 저ㅎ려               |             | 당한 음식 경제는 역할 전            | 998-11.                          |             |      |     |     |     |          | _        |     |  |  |  |
| 분                 | EX) S                    | 6 6 8 8 8          | 0 E E             |             | 운전과정명                     | e전과399 Ex) 빅테이터 분석서비스 개발자과정(NCS) |             |      |     |     |     |          |          |     |  |  |  |
| 훈련기<br>간          | 2022.01                  | .11 ~ 2022         | 2.02.28           |             | 훈련 기관영                    |                                  | Ex) OO인재개발원 |      |     |     |     |          |          |     |  |  |  |
| 흐려새               |                          |                    |                   |             | 8658                      |                                  |             |      |     |     |     |          |          |     |  |  |  |
| 명                 | 본인 (                     | 성명                 |                   |             |                           | 훈련기간                             |             |      | 1   |     |     |          |          |     |  |  |  |
| 총훈련               | 식시익 충선륭 충선륭              |                    | 훈련생명              |             |                           |                                  |             |      |     |     |     |          |          |     |  |  |  |
| 일수                | <br>-                    | 줄석일                | 결석일               | (일수)        | (시간)                      | 종 문란일수                           |             | 실시일수 |     | 음석입 | 걸서있 | 출석률 (입수) | 출석률 (시간) |     |  |  |  |
| 32일               | 32일                      | 30일                | 2일                | 93.8%       | 90.8%                     |                                  | 3294        |      | 32% | 30% | 29  | 93.8%    | 90       | .8% |  |  |  |
| 출석일<br>결석일<br>출석률 | : 실시일<br>포함)<br>(일수) : ਭ | 수 - 결석(<br>출석일 / 총 | 일 (지각,조<br>등 훈련일수 | 도퇴,외출어<br>노 | 비 따른                      | -                                | -           |      |     |     |     |          |          |     |  |  |  |

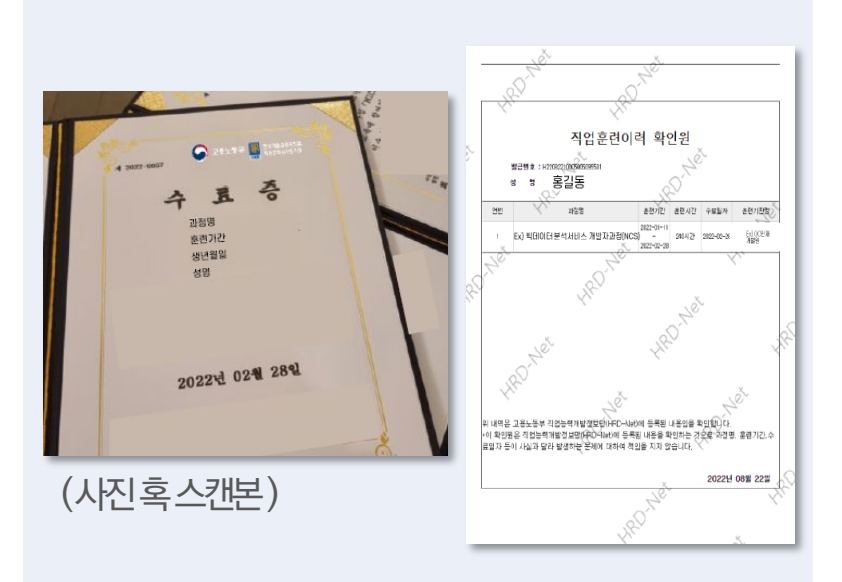

#### 상강수\_지미이 시 이 🗘

### ○ 예시이미지\_수료생

- 훈련과정 수강 중인 훈련생은 HRD-Net '상세 출결현황' 회면을, 훈련과정이 종료된 <mark>수료생은 '수료증 또는 훈련이력 확인원 '</mark>을 제출하시면 됩니다.
- 증빙 자료 미제출로 발생하는 문제는 운영사무국에서 책임지지 않습니다.
- 증빙 자료에는 훈련 과정명, 훈련 기관명, 훈련 구분, 훈련 기간, 훈련생명, 출석률이 모두 포함되어야 합니다.
- K-디지털 트레이닝 훈련 수강 증빙 자료는 <mark>팀원 모두가 제출</mark>하셔야 합니다.
- 훈련 증빙자료 관련 유의사항

## 00. K-디지털 트레이닝 훈련 증빙자료 안내

# 제6회 K-디지털 트레이닝

### 01. K-디지털 트레이닝 훈련 증빙 자료 발급 안내\_ 훈련생(모바일)

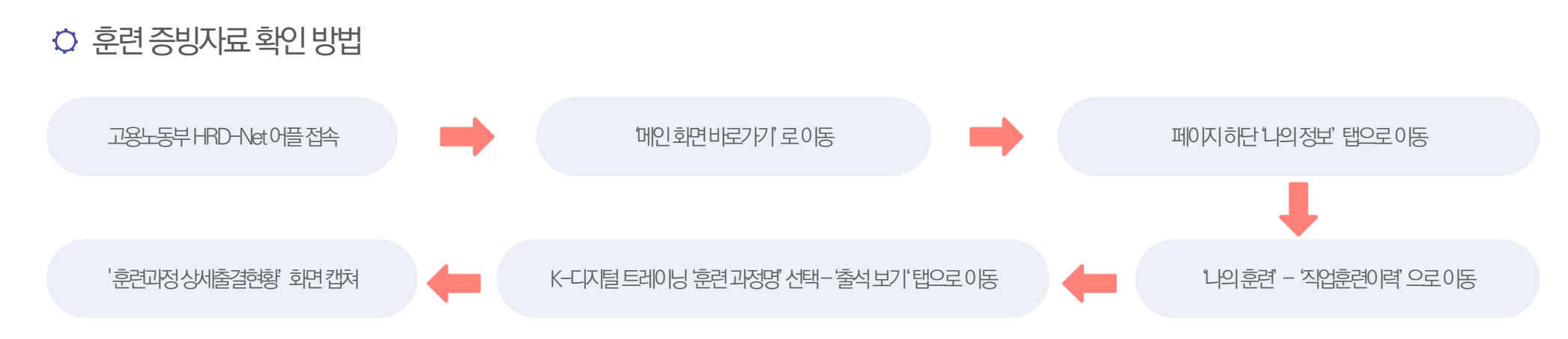

#### ○ 훈련증빙자료확인방법\_이미지안내

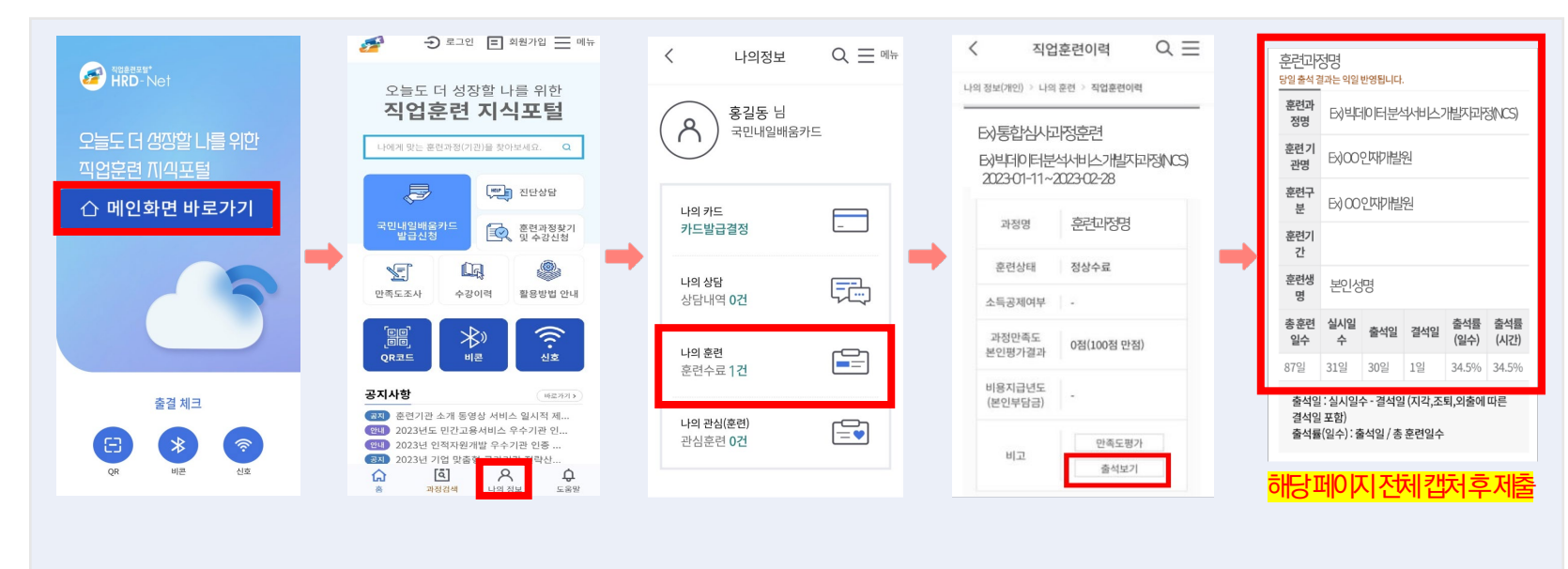

K-디지털 트레이닝 해커톤 운영사무국 T. 070-4618-2585 E. office1170@naver.com

### 01. K-디지털 트레이닝 훈련 증빙 자료 발급 안내\_ 훈련생(웹)

#### ○ 훈련 증빙자료 확인 방법

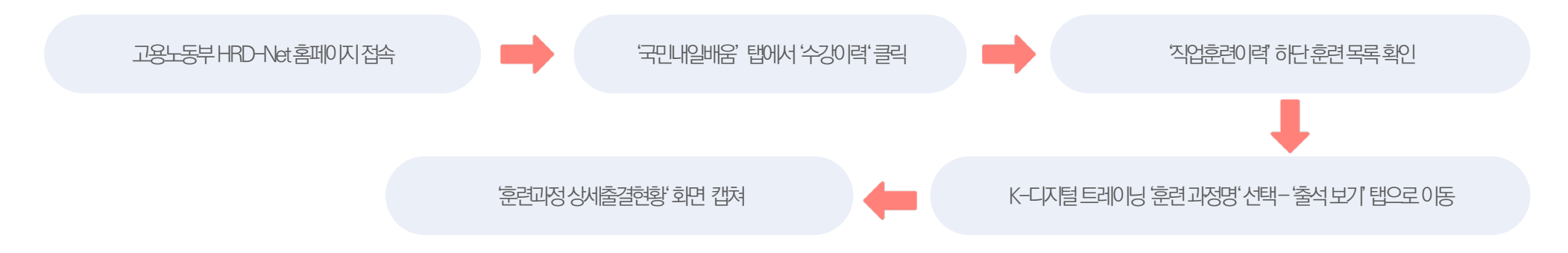

#### ○ 훈련 증빙자료 확인 방법\_이미지 안내

| · 전화한로또한 · 홍길<br>HRD-Net 국민내일배용카드 · ·                                                                                                    |                        | 직업훈련이력                     |   |                                    |                           |                | And I                        |                               | Ex) 통합심사과정훈련 ^<br>Ex) 빅데이터 분석서비스 개발자과정(NCS) |          |                                         |                         |          |                     |          |           |
|----------------------------------------------------------------------------------------------------|------------------------|----------------------------|---|------------------------------------|---------------------------|----------------|------------------------------|-------------------------------|---------------------------------------------|----------|-----------------------------------------|-------------------------|----------|---------------------|----------|-----------|
| 오늘도 더 성장할 나를 위한<br>지연 흐려 지시 표턴                                                                                                    |                        | (c                         |   |                                    |                           |                |                              | 과정명 Ex) 빅데이터 분석서비스 개발자과정(NCS) |                                             |          |                                         |                         |          |                     |          |           |
| ㅋㅂ군만 지ㅋㅗㄹ                                                                                                    | 1                      | 흥길동 (내려정보고)                |   |                                    |                           |                | 88                           |                               |                                             |          | 훈련상태                                    | 수강중                     |          | 소득공제여부              | u   .    |           |
| 니에게 맞는 훈련과정(기관)을 찾아보세요.[직업능력개방을 지원하고 다양한 훈련정보를 제공합니다.                                                                                                    | 지역 분야 기간 0             | 카드 발급신청 결과조회 🔹             |   | ) 홈 > 나의정보(ME) > 나의문린 >            | 작업훈련아력                    |                |                              |                               |                                             |          | 과정만족도<br>본인평가결과                         |                         |          | 비용지급년도<br>(본인부담금)   | -        |           |
| (#중정권 체출법 가운송원)     (#KCI지입 드레이상)     (#KCI지입 기초여행운면)     (#772)                                                                                                    |                        | → 수강신청 현황 0건 ☐ 나의 관심 훈련 0건 |   | A \$25                             |                           |                | 나의 훈련이력                      | (京 <b>연</b> )                 |                                             |          | 비고                                      | 만족도통                    | 충석보기     | 시간표                 |          |           |
| 7월 7월<br>국민내일<br>배움카드 국내일(875                                                                                                    |                        |                            | - | <b>山向</b> 邦三                       | 내역없음                      | 진단상담 <b>0건</b> | <sup>훈련수료</sup> 1건<br>지언후려이르 | 맞춤훈련 0건                       | 수강신청 0건                                     | <b>→</b> | 훈련과정 상세출<br>Ex) 빅데이터<br>대 문서 면서: 제10001 | 결현황<br>분석서비스 7          | 개발자과정(NC | ss) <mark>전체</mark> | 지에면      | ● ><br>캡처 |
| 로바일상 전년상업 포인부성정기및 전력도조사 우성이학 표정상업 전대<br>수강신청                                                                                                    |                        |                            |   | BHA 평가검증                           |                           |                |                              |                               | 000                                         |          | e전개5명 Ex)빅테(                            |                         |          | 이터 분석서비스 개발자과정(NCS) |          |           |
|                                                                                                    |                        |                            |   | 지정직업훈련사실 신청 구분 선택 ✓ 검색어를 입력해세요. 검색 |                           |                |                              | 김생                            |                                             | 훈련 기관명   | ed 기간액 Ex) OO인재개발원                      |                         |          |                     |          |           |
| 공지사항                                                                                                    | 항 (배원거기>) 기관검색 (배원거기>) |                            |   |                                    | 14.                       |                |                              |                               |                                             |          | 요연구분                                    | Ex) 통합심사과정훈련            |          |                     |          |           |
| 공자 훈련기관 소개 동영상 서비스 일시적 제한 안내 20230406 고용센터 하국산업 후려기관                                                                                                    |                        |                            |   |                                    |                           |                |                              |                               |                                             |          | 息创 기간                                   | 2022.01.11 - 2022.02.28 |          |                     |          |           |
| 11 2023년 도만23용사세스 우수가진 안동계 사업 시행제 공고 203946 만역공단 단법공단 단법공단<br>전법 2023년 도만23용사세스 우수가진 안동계 사업 시행제 공고 203946 비 전법 공간<br>제 2023년 역사진원방문 우수가진 안동계 공고 202946 비 전법 공가 체공가 체공가 체공가 체공가 체용가 제 102가 체용가 제 102가 제 102가 102가 102가 102가 102가 102가 102가 102가 |                        |                            |   | Ex) 통합심사과정훈련                       |                           |                |                              |                               |                                             |          | R건생생 홍길동                                |                         |          |                     |          |           |
|                                                                                                    |                        |                            |   |                                    | 는x) 빅네이터 문식서비스 개발사과성(NCS) |                |                              |                               | T I                                         | 중 문란일수   | 실시일수                                    | 음서입                     | 경석일      | 출석률 (일수)            | 충석률 (시간) |           |
| · · · · · · · · · · · · · · · · · · ·                                                                                                    | 23-03-24               |                            |   |                                    |                           |                |                              |                               |                                             |          | 3292                                    | 32%                     | 30%      | 291                 | 93.8%    | 90.8%     |

K-디지털 트레이닝 해커톤 운영사무국 T. 070-4618-2585 E. office1170@naver.com

### 02. K-디지털 트레이닝 훈련 증빙 자료 발급 안내\_ 수료생(웹)

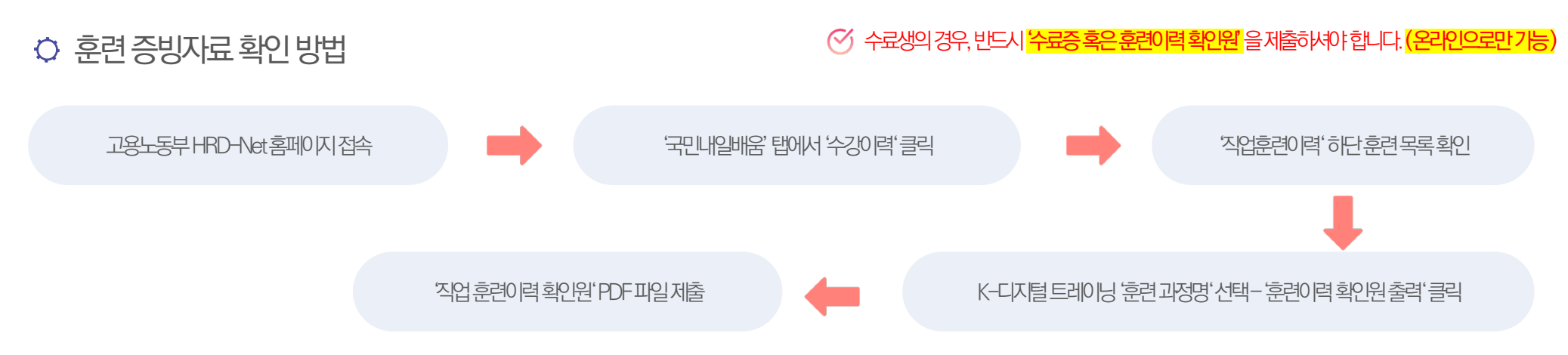

#### ○ 훈련 증빙자료 확인 방법\_이미지 안내

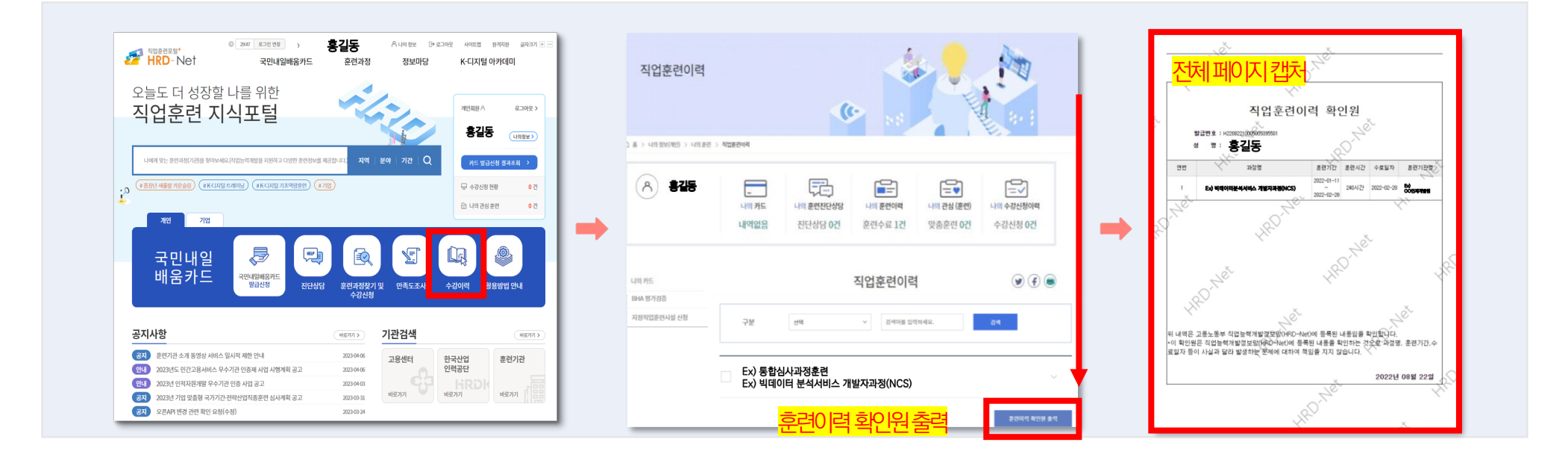

K-디지털 트레이닝 해커톤 운영사무국 T. 070-4618-2585 E. office1170@naver.com

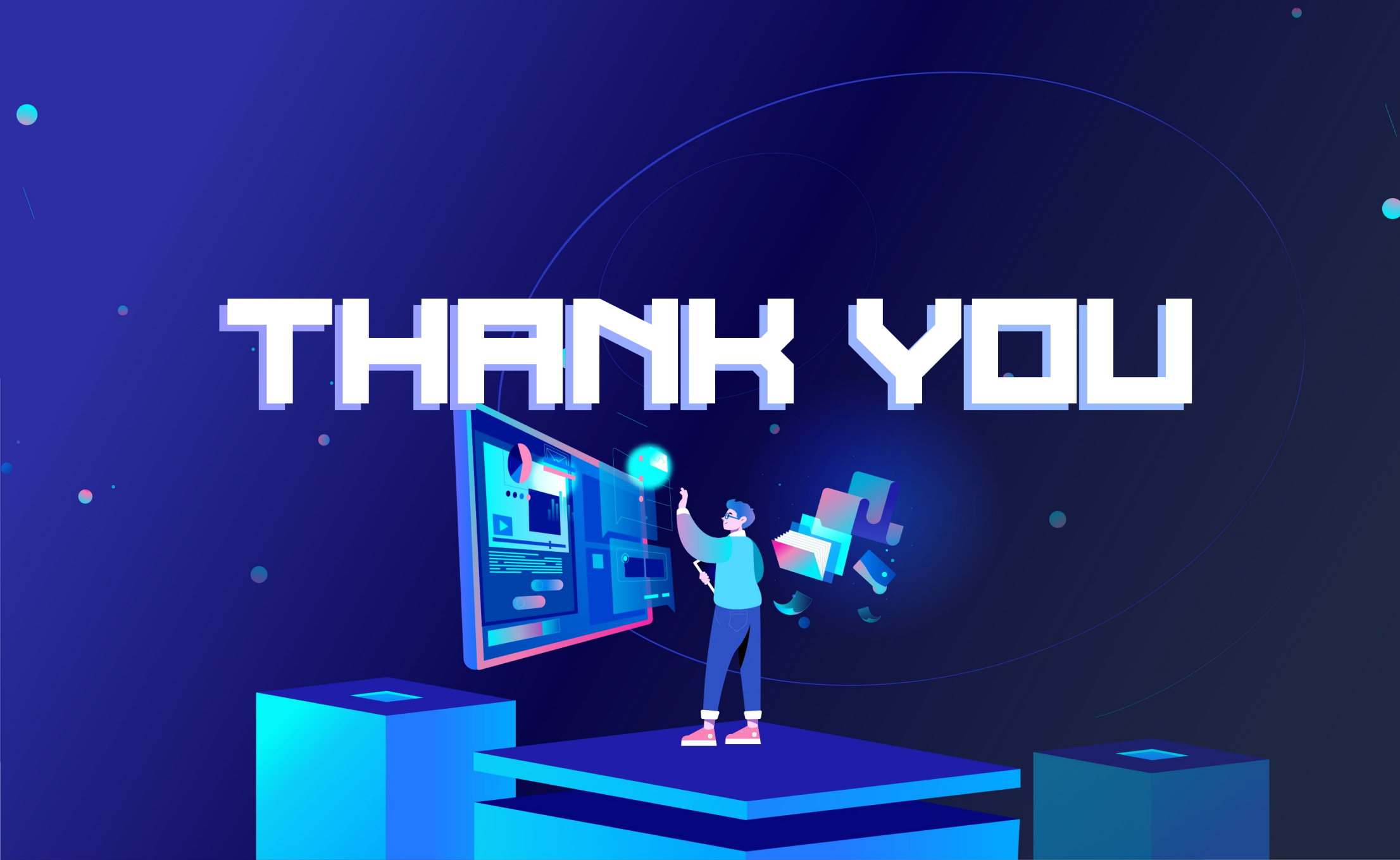